## Kurswahl mithilfe der (Übungs-) Software Winprosa

- 1. Gehe über <u>www.csg-tuebingen.de</u> auf die Carlo Cloud und dort in den Ordner Kurswahl.
- 2. Lade die Datei *schueler* auf deinen Computer runter und extrahiere sie in einen leeren Ordner.
- 3. Öffne den Ordner und öffne das Programm *Winprosa* 👖 mit einem Doppelklick.
- 4. Das Programm öffnet sich und du kannst eine Übungs-Kurswahl durchführen. Die genaue Anleitung dazu findest du unten.
- 5. Du kannst deine Übungs-Kurswahl ausdrucken und zur offiziellen Kurswahl in die Schule mitbringen.

PS. Weitere Hinweise zum Umgang mit dem Programm findest du unter <u>www.cmh-soft.de</u>  $\rightarrow$  Winprosa  $\rightarrow$  Winprosa Serviceseite für Schüler/innen

## Schritt 1: Einstellen der drei Leistungsfächer und 2 mündlichen Prüfungsfächer

Zuerst musst du in der rechts abgebildeten Tabelle deine 3 Leistungsfächer (L1, L2 und L3) eintragen. Klicke dazu jeweils auf das ------Feld und suche in der sich öffnenden Liste deine Wunschfächer aus. Mit jedem Fach, das du bereits eingetragen hast, passt sich die Liste in den nachfolgenden Fächern an.

|    | Fach | AF |
|----|------|----|
| L1 |      |    |
| L2 |      |    |
| L3 |      |    |
| m1 |      |    |
| m2 |      |    |

*Bsp 1: Wenn du Biologie als Leistungsfach L1 eingestellt hast, taucht es nicht mehr in der Liste für L2, L3 usw. auf.* 

Bsp 2: Wenn du Mathe und Deutsch nicht als Leistungsfach eingetragen hast, tauchen bei den mündlichen Prüfungsfächern in der Auswahlliste nur noch Mathe und Deutsch auf – aufgrund der Wahlregeln.

Wähle anschließend deine beiden (vorläufigen!) mündlichen Prüfungsfächer m1 und m2 aus.

Falls du einen Seminarkurs oder Wettbewerb als m2 wählen möchtest, suche in der Liste "bes. Lernleistung" aus.

## Schritt 2: Wahl der (restlichen) Basisfächer

Alle Fächer aus Schritt 1 sind bereits gewählt, d.h. du musst jetzt nur noch in der großen Tabelle die <u>restlichen</u> Basisfächer durch Anklicken der der folgenden Felder/Buttons auswählen:

**4** d.h. du wählst das Fach für 4 Halbjahre; diesen Button brauchst du für die meisten Basisfächer.

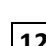

**12** d.h. du wählst das Fach nur für das 1.+2. Halbjahr (also nur in Klasse 11); diesen Button brauchst du z.B. für die Wahlfächer.

14 bzw. 23

diese Buttons benötigst du nur für die Basisfächer Gemeinschaftskunde (1.+ 4. Halbjahr) bzw. Geographie (2.+3. Halbjahr).

imit diesem Button löschst du die Wahl eines Basisfaches wieder.

## Schritt 3: Kennzahlen überprüfen und fehlende Fächer erkennen

In der Tabelle kannst du z.B. erkennen

- wie viele Kurse du belegt hast (Kursz.)
- wie viele deiner Kurse auch anrechnungspflichtig sind (PflAnr.)
- wie viele Wochenstunden du in den Halbjahren hast (über der Tabelle Anzeigeform Wochenstunden auswählen)

In dem gelben Kasten unterhalb der Tabelle kannst du ablesen

- ob du Kurse vergessen hast
- ob deine Wahl "OK" ist, also den Regeln entspricht ((trotzdem muss deine Wahl von einem Oberstufenberater kontrolliert werden!)